# RECURSOS DE INFORMAÇÃO DA INTERNET NA BVS

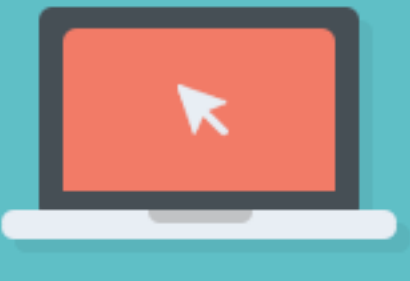

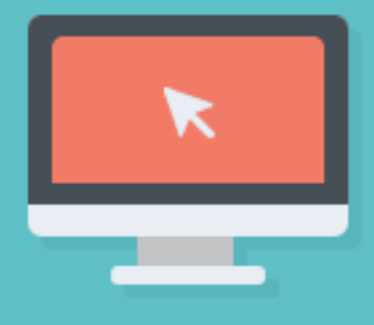

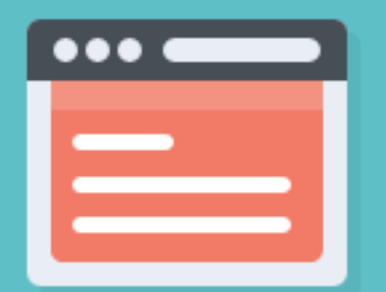

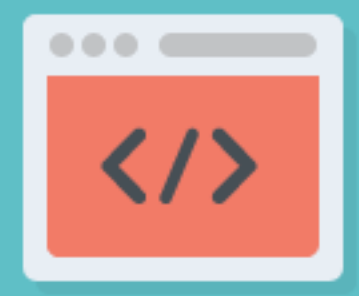

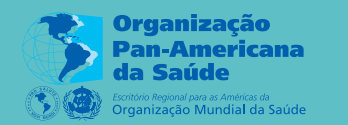

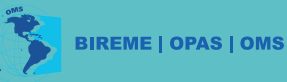

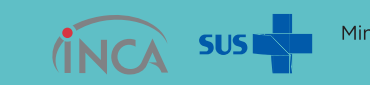

Ministério da **Saúde** 

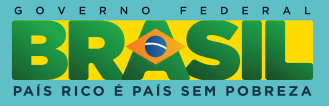

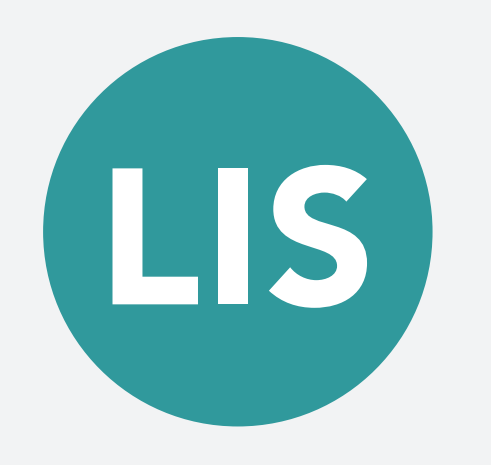

#### Localizador de Informação em Saúde

O Localizador de Informação em Saúde (LIS) é o portal, ou o catálogo, de fontes de informação disponível na Internet, selecionadas segundo critérios de qualidade. Descreve o conteúdo dessas fontes e oferece o link para o seu acesso na Internet.

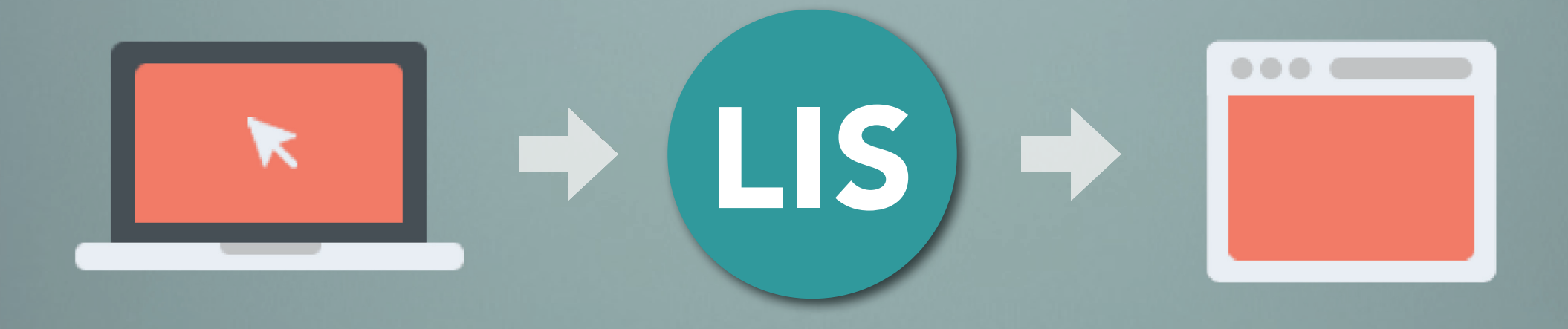

Sites relevantes em saúde Indexação dos Recursos BVS Prevenção e Controle de Câncer

# Critérios

Documento, gravação sonora, programa de computação, obra de referência ou outro material, que forneça informação de algum tipo e se encontre disponível na Internet, e que tenham como tema principal Prevenção e Controle de Câncer.

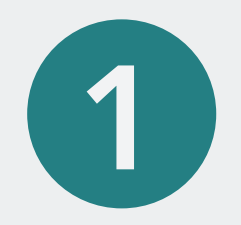

#### Acesse:

# http://fi-admin.bvsalud.org/

#### 2 Entre com os dados de acesso

| Login    |          |  |
|----------|----------|--|
| Username | or email |  |
| Password | (        |  |

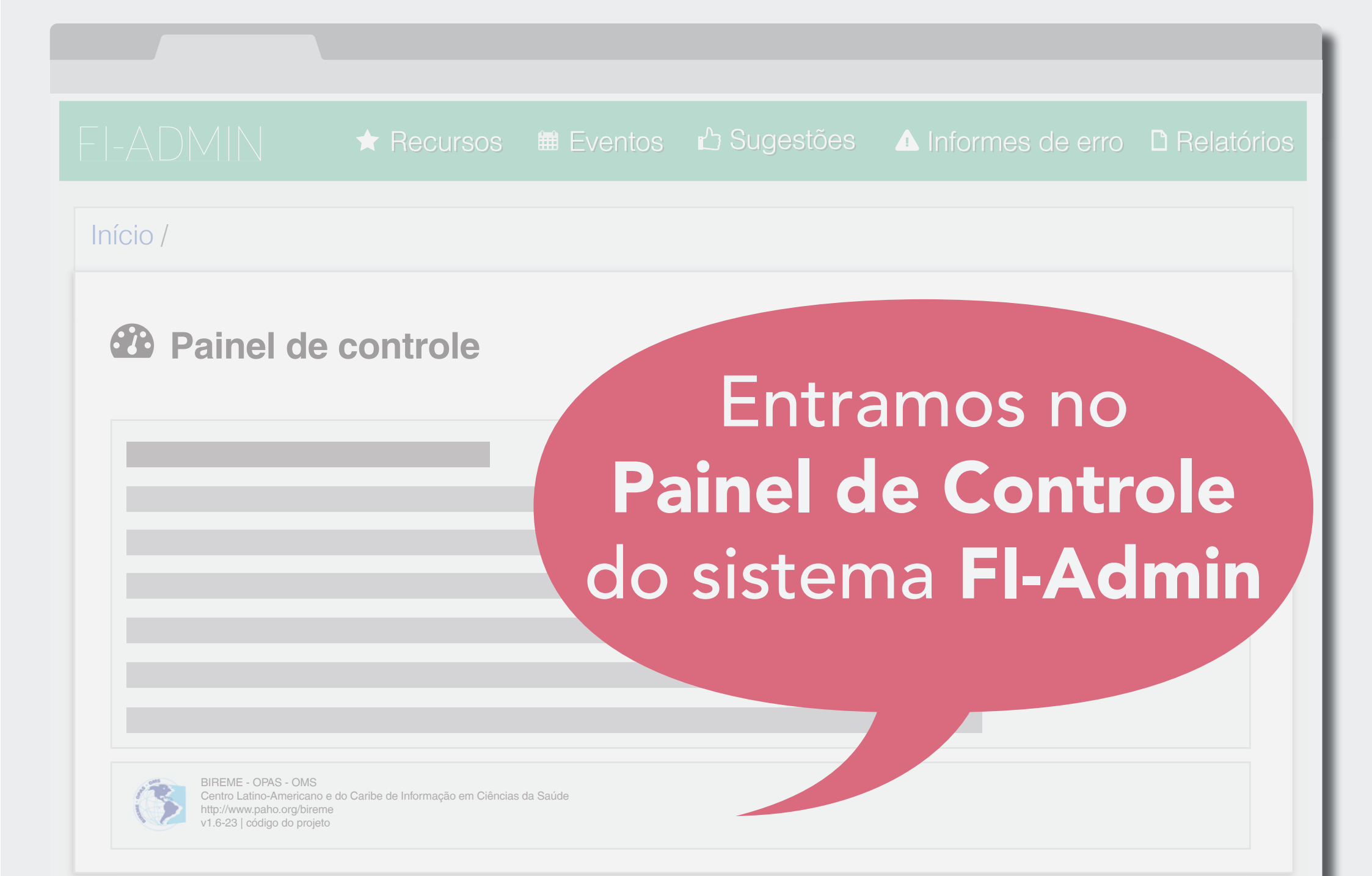

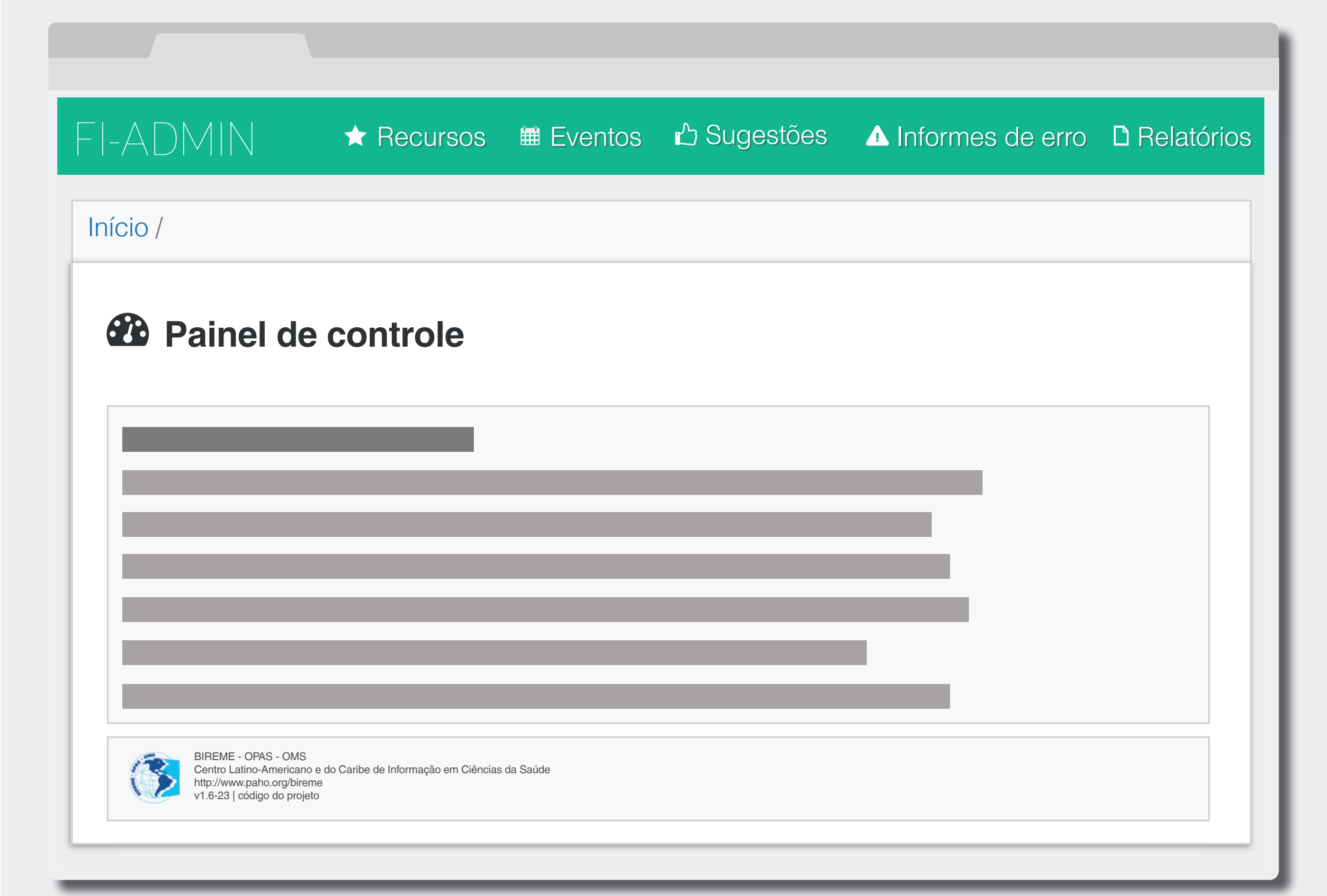

## 3 Clique em Recursos

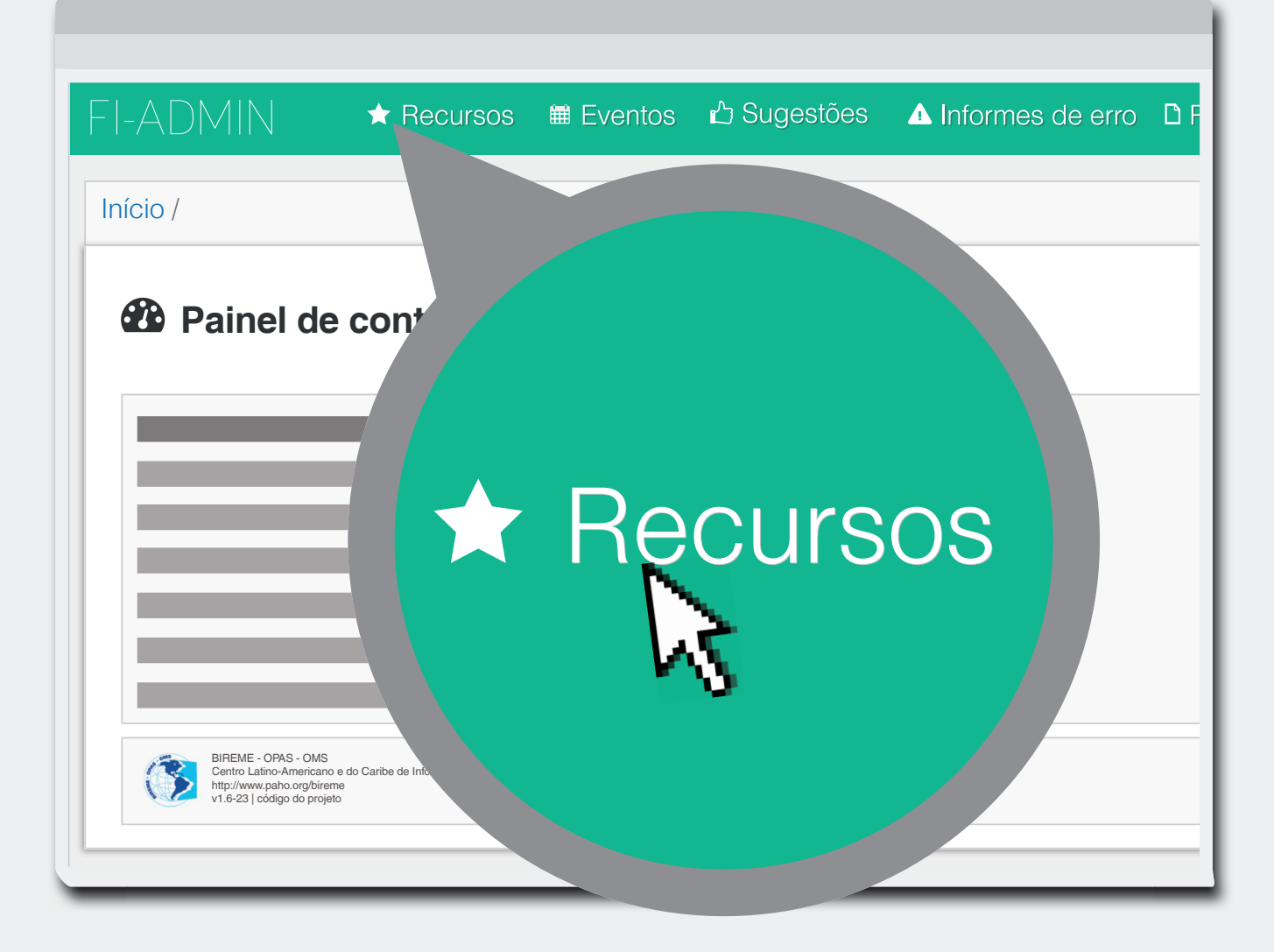

#### Vamos editar um registro já existente

# Clique em Todos Recursos

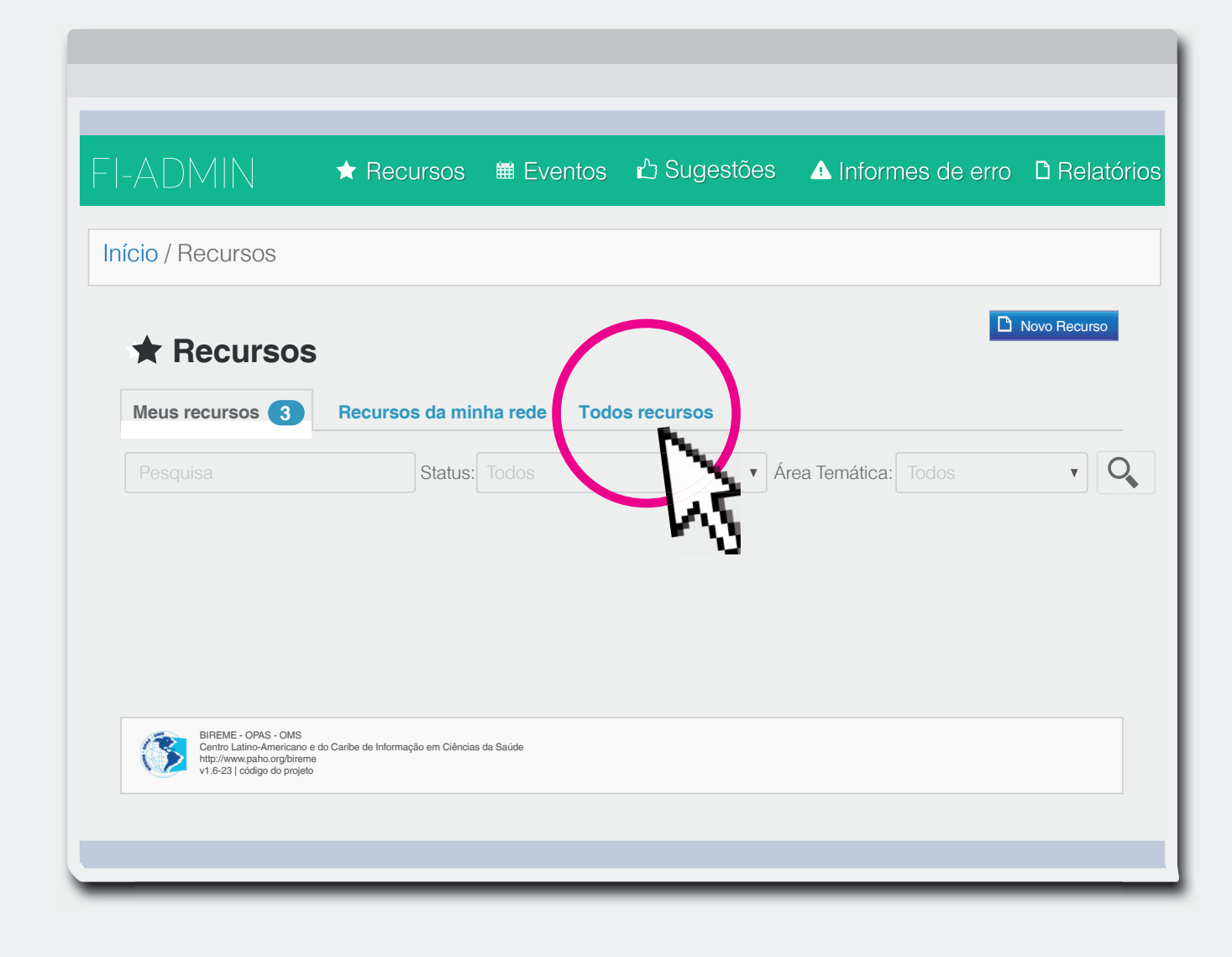

2 Clique no

para editar um registro

| F١ | -ADMIN          | ★ Recursos      |              | ப் Sugestões        | ▲ Informes de erro | D Relatórios |
|----|-----------------|-----------------|--------------|---------------------|--------------------|--------------|
| In | ício / Recursos |                 |              |                     |                    |              |
|    | ★ Recursos      |                 |              |                     |                    | Novo Recurso |
|    | Meus recursos   | Recursos da min | ha rede Todo | s recursos 29394    |                    |              |
|    |                 | Status:         |              | ▼ Áre               | a Temática: Todos  | v O          |
|    | #▲ Título       | URL             |              | Data de<br>Atualiza | ção Status         | Ações        |
|    |                 |                 |              |                     | 0                  | Ø <b>X</b>   |
|    |                 |                 | -(           |                     |                    |              |
|    |                 |                 |              |                     | 0                  | 0            |
|    |                 |                 |              |                     | 0                  | 1            |
|    |                 |                 |              | M                   |                    |              |

**B** Verifique a indexação desse **Recurso** 

|                      | ★ Recursos       | ■ Eventos | r∆ Sugestões | ▲ Informes de erro | C Relatório  |
|----------------------|------------------|-----------|--------------|--------------------|--------------|
| lício / Recursos / I | Editar Recurso   |           |              |                    |              |
| 🛨 Editar Be          |                  |           |              | D                  | Novo Recurso |
| Metadados            | Indexação        | 💊 Área    | as temáticas |                    |              |
| Status *             |                  |           |              |                    | Q            |
| Admitido             |                  |           |              | ▼                  |              |
| Título *             |                  |           |              |                    |              |
| Hospital de Câncer d | le Barretos      |           |              |                    |              |
| Link *               |                  |           |              |                    |              |
| https://www.hcancerb | oarretos.com.br/ |           |              |                    |              |
| Originador *         |                  |           |              |                    |              |
| Hospital de Câncer d | le Barretos      |           |              |                    |              |

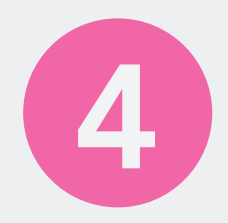

#### Vamos incluir esse recurso já existente, no LIS da BVS Prevenção e Controle do Câncer:

**5** Clique em Áreas Temáticas

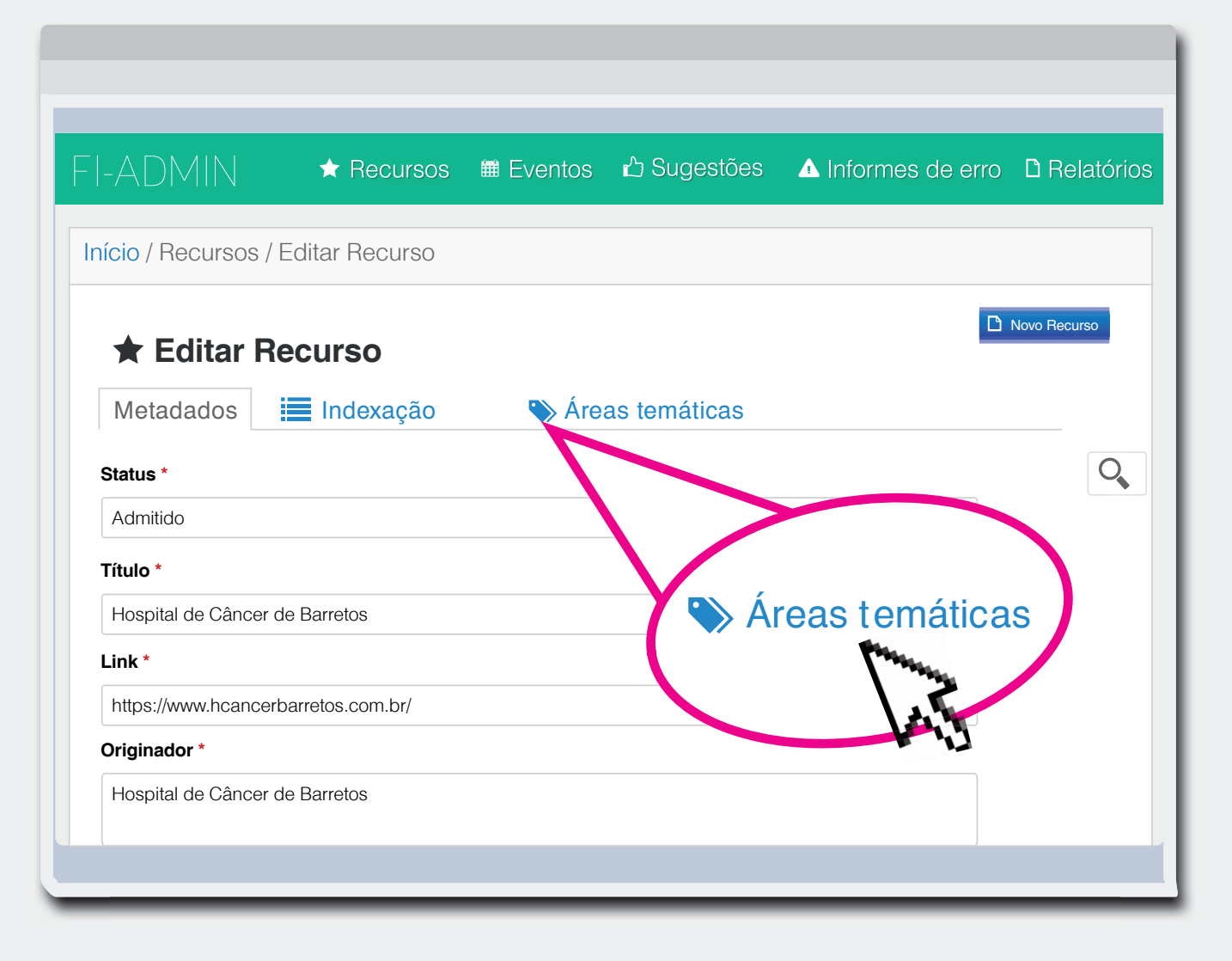

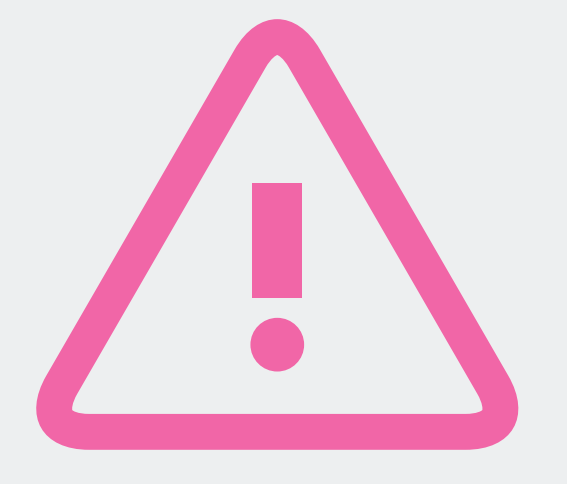

# Atenção ao próximo passo

Na caixa indicada, busque "Prevenção e Controle de Câncer"

|                                   |                | ∰ Eventos | A Sugestões  | ▲ Informes de erro | <b>P</b> Relató |
|-----------------------------------|----------------|-----------|--------------|--------------------|-----------------|
| -ADMIIN                           | THECUISUS      |           |              |                    |                 |
| i <mark>cio</mark> / Recursos / E | Editar Recurso |           |              |                    |                 |
| ★ Editar Re                       | ecurso         |           |              | D                  | Novo Recurso    |
| Metadados                         | Indexação      | 🔖 Área    | as temáticas |                    |                 |
| Áreas temáticas                   |                | Status    |              | Ações              | C               |
| Ciencias da Saúde (B              | BR)            | Admitido  |              | remove             |                 |
|                                   |                | Pondonto  |              |                    |                 |
|                                   | Pin .          | Pendente  |              | remove             |                 |
| Gravar                            |                | S.        |              |                    |                 |
|                                   |                | 11        |              |                    |                 |
|                                   |                |           |              |                    |                 |
|                                   |                |           |              |                    |                 |

#### Altere o Status para: Admitido

8

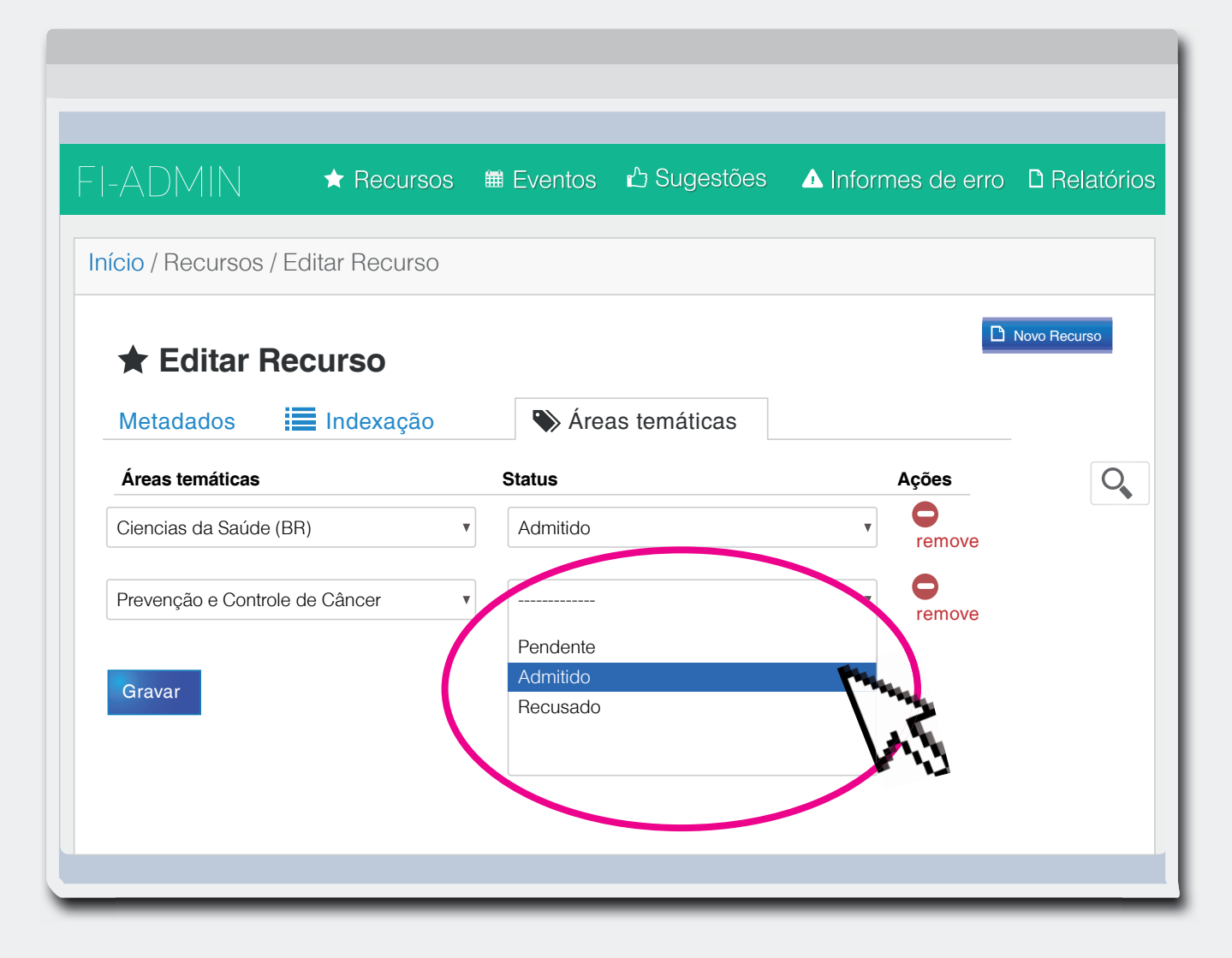

#### 9 Clique em Gravar

| Início / Recursos / Editar Recurso        |   |                    |                                                                                                    | Novo Recu |
|-------------------------------------------|---|--------------------|----------------------------------------------------------------------------------------------------|-----------|
| Metadados 📰 Indexação                     |   | Áreas temáticas    |                                                                                                    |           |
| Áreas temáticas<br>Ciencias da Saúde (BR) | • | Status<br>Admitido | Ações<br>v Contractor en la contractor en la contractor en |           |
| Prevenção e Controle de Câncer            | • | Admitido           | remove                                                                                                    |           |
| Gravar                                    |   |                    |                                                                                                    |           |

Pronto! O registro já está no LIS da BVS Prevenção e Controle de Câncer

# Inserindo um novo recurso

### D Clique em Recursos

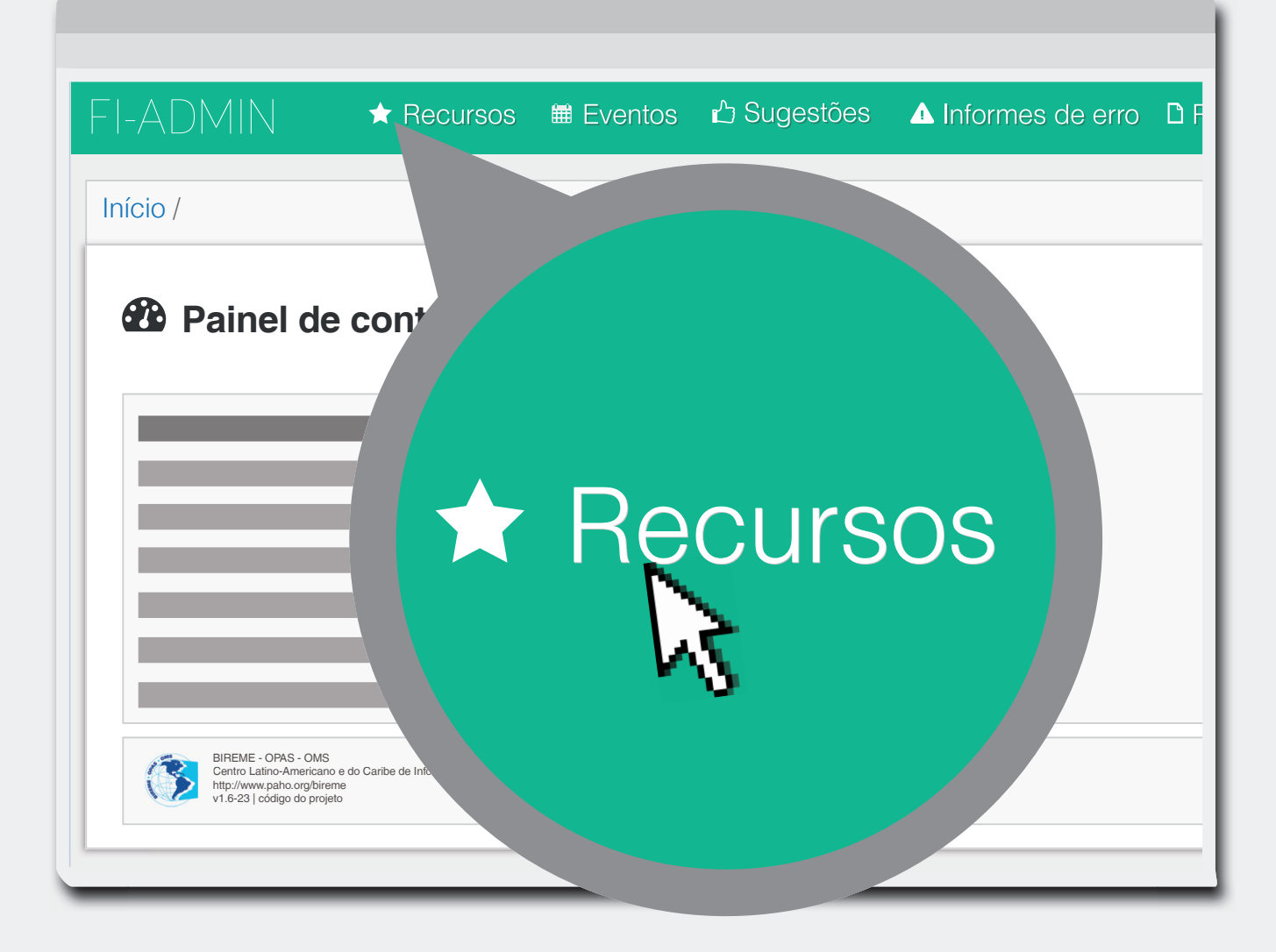

2 Clique em Novo Recurso

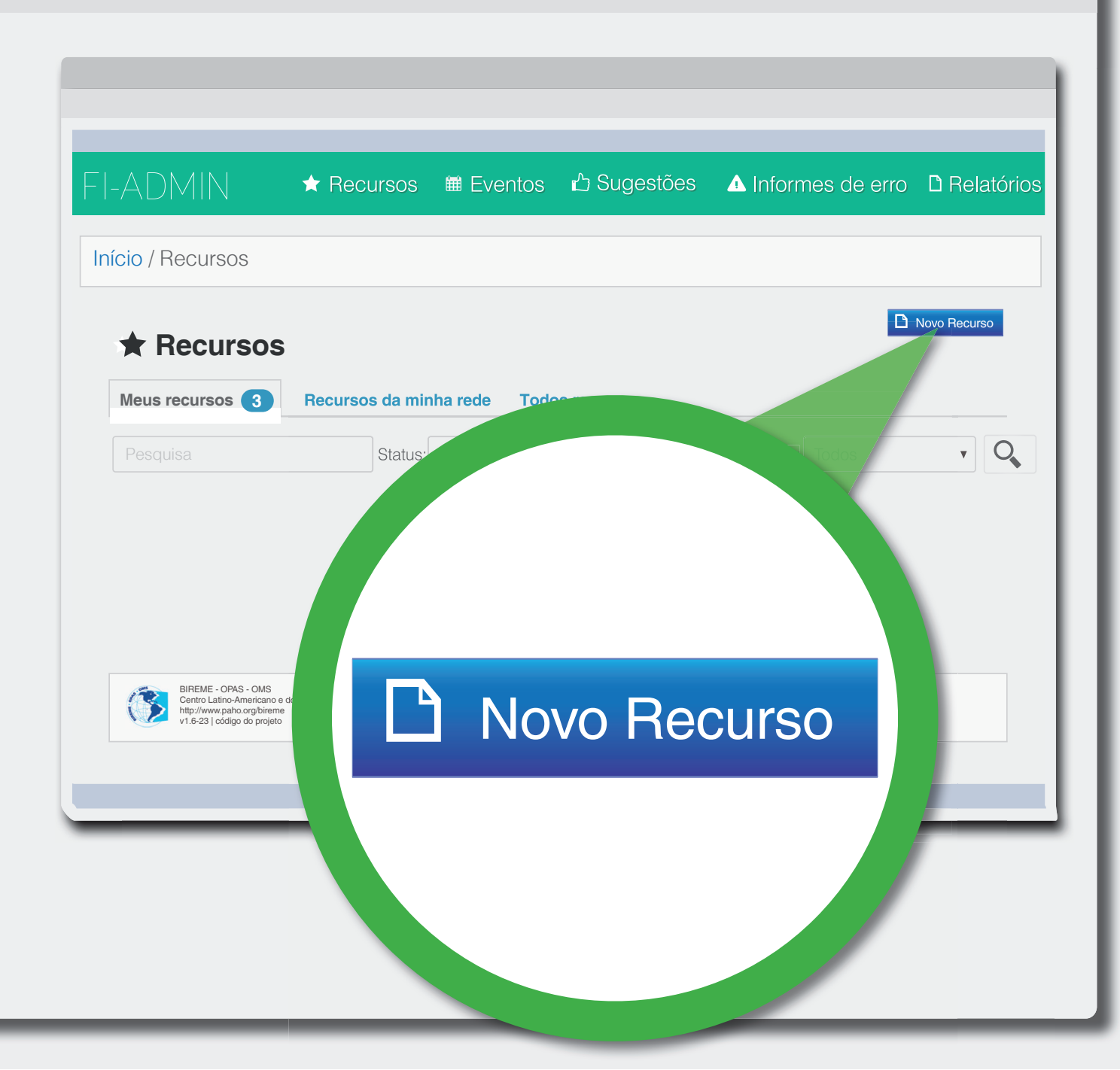

3 **Preencha** todos os metadados 🔨 do novo recurso

| I-ADMIN            | ★ Recursos   | 🗰 Eventos | ඪ Sugestões  | ▲ Informes de erro | D Relató     |
|--------------------|--------------|-----------|--------------|--------------------|--------------|
| nício / Recursos / | Novo Recurso |           |              |                    |              |
| ★ Editar R         | ecurso       |           |              | D                  | Novo Recurso |
| Metadados          | Indexação    | 💊 Área    | as temáticas |                    |              |
| Status *           |              |           |              |                    | C            |
| Pendente           |              |           |              | V                  |              |
| Título *           |              |           |              | ]                  |              |
| Link *             |              |           |              |                    |              |
| Originador *       |              |           |              |                    |              |
|                    |              |           |              |                    |              |

### **4** Altere o Status para **Admitido**

|                     | ★ Recursos   | ■ Eventos |              | ▲ Informes de erro | C Relatór    |
|---------------------|--------------|-----------|--------------|--------------------|--------------|
|                     |              |           |              |                    |              |
| nício / Recursos /  | Novo Recurso |           |              |                    |              |
|                     |              |           |              |                    | Novo Recurso |
| \star Editar R      | ecurso       |           |              |                    |              |
| Metadados           | Indexação    | 📎 Área    | as temáticas |                    |              |
| Status *            |              |           |              |                    | 0            |
| Pendente            |              |           |              |                    |              |
| Pendente            |              |           |              |                    |              |
| Recusado<br>Apagado |              |           |              | <b>M</b>           |              |
| Link *              |              |           |              | 45                 |              |
|                     |              |           |              | U U                |              |
| Originador *        |              |           |              |                    |              |
|                     |              |           |              |                    |              |

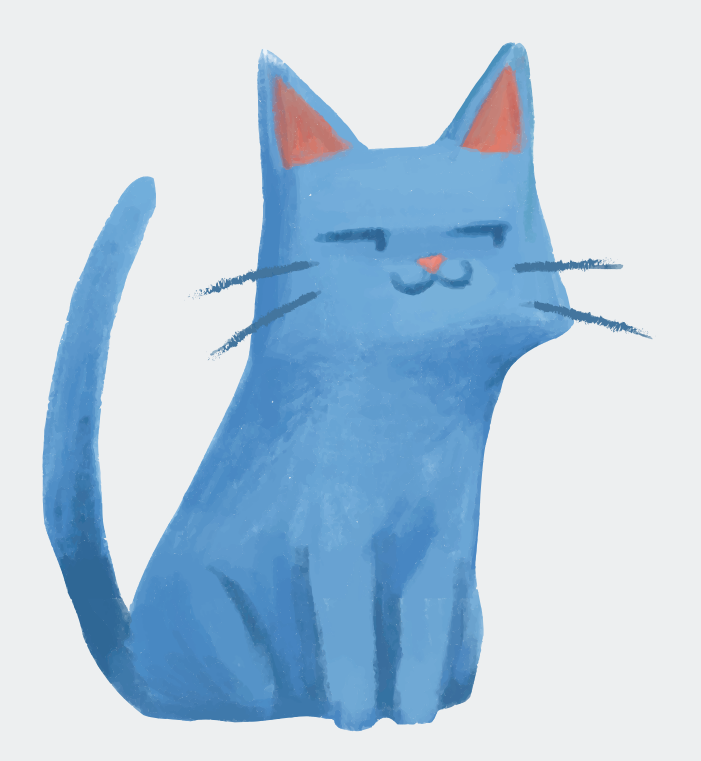

# PULO DO GATO

# Pressione a tecla Shift para selecionar mais de uma opção

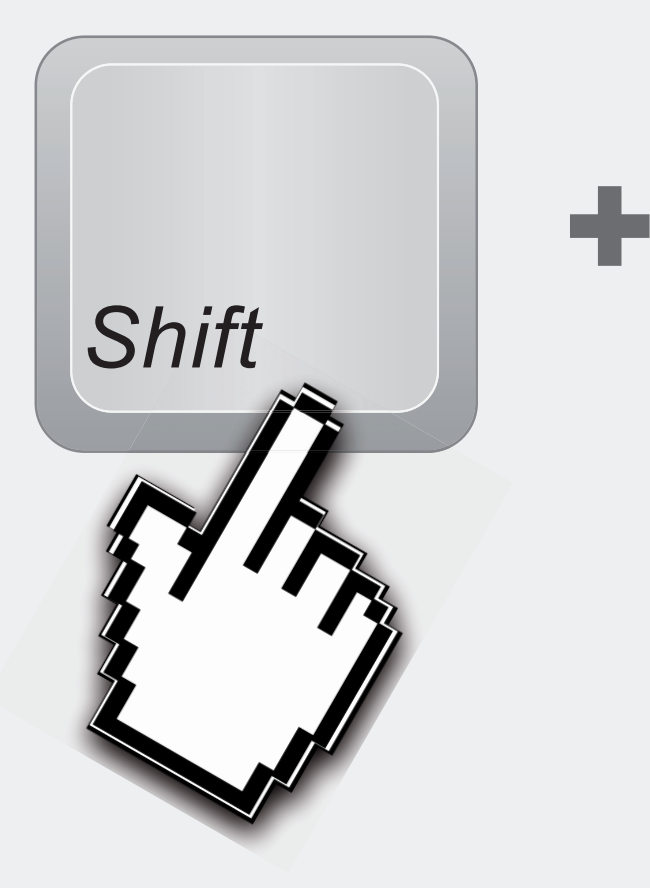

Idiomas da fonte \*

| Alemão   |  |
|----------|--|
| Inglês   |  |
| Espanhol |  |
| Francês  |  |

# **5** Clique em Indexação

|                        | ★ Recursos          | Eventos         | 🖒 Sugestões  | ▲ Informes de erro | D Relató     |
|------------------------|---------------------|-----------------|--------------|--------------------|--------------|
|                        |                     |                 |              |                    |              |
| nicio / Recursos / N   | lovo Recurso        |                 |              |                    |              |
|                        |                     |                 |              |                    | Novo Recurso |
| TEOItar Re             | curso               |                 |              |                    |              |
| Metadados              | Indexação           | 📎 Áre           | as temáticas |                    |              |
| Status *               |                     |                 |              |                    | C            |
| Pendente               | N)                  |                 |              | ▼                  |              |
| Título *               |                     |                 |              |                    |              |
| Tabagismo              |                     |                 |              |                    |              |
| Link *                 |                     |                 |              |                    |              |
| http://cancer.org.br/s | obre-o-cancer/preve | encao/tabagismo | /            |                    |              |
| Originador *           |                     |                 |              |                    |              |
| Fundação do Câncer     |                     |                 |              |                    |              |

#### Faça a indexação do novo recurso

6

| I-ADMIN ★               | Recursos | 🖩 Eventos | 🖒 Sugestões  | ▲ Informes de erro | D Relatório  |
|-------------------------|----------|-----------|--------------|--------------------|--------------|
| nício / Recursos / Novo | Recurso  |           |              |                    |              |
|                         | necurso  |           |              |                    |              |
| \star Editar Recur      | SO       |           |              |                    | Novo Recurso |
| Metadados 📰 In          | dexação  | 🔖 Área    | as temáticas |                    |              |
| Descritores             |          | Status    |              |                    |              |
| Selecione para pesquisa |          | Pendente  |              | apagar             |              |
| Adicionar descritor     |          |           |              |                    |              |
| Palavras-chave          |          | Status    |              | Sugestão?          |              |
| Selecione para pesquisa |          | Pendente  | ,            | apagar             |              |
| Adicionar palavra-chave | 9        |           |              |                    |              |
|                         |          |           |              |                    |              |

#### Use ao menos 3 descritores

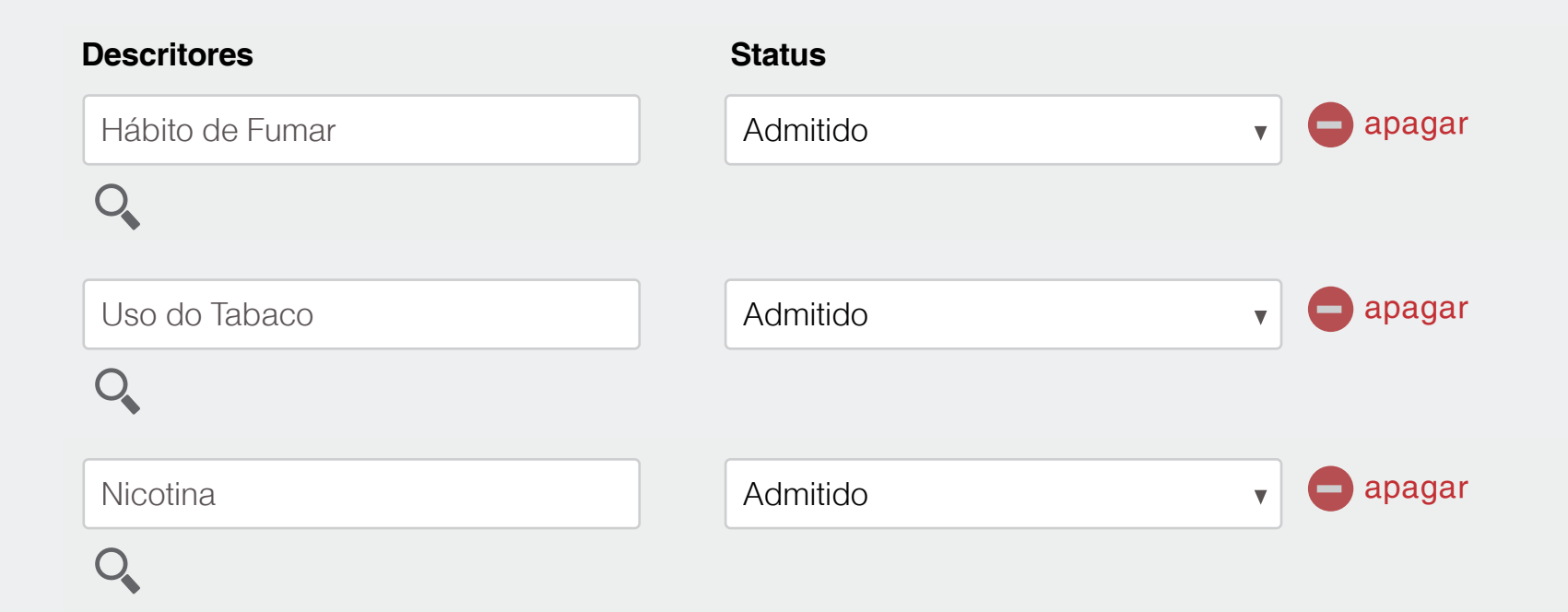

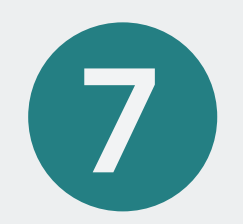

#### Em cada novo descritor, altere o status para **admitido**

#### Status

Admitido

# Adicione as palavras-chave

8

| I-ADMIN              | ★ Recursos   | Eventos  | ᡌ Sugestões  | ▲ Informes de erro | D Relate     |
|----------------------|--------------|----------|--------------|--------------------|--------------|
| nício / Recursos / N | Novo Recurso |          |              |                    |              |
| \star Editar Re      | ecurso       |          |              |                    | Novo Recurso |
| Metadados            | Indexação    | 💊 Área   | as temáticas |                    |              |
| Descritores          |              | Status   |              |                    |              |
| Selecione para pesqu | uisa         | Pendente |              | apagar             |              |
| Adicionar descrit    | tor          |          |              |                    |              |
| Palavras-chave       |              | Status   |              | Sugestão?          |              |
| Selecione para pesqu | uisa         | Pendente | 7            | apagar             |              |
|                      | a abava      |          |              |                    |              |

#### Altere o status para admitido

9

| \star Editar Re                       | curso     |          |              | l.        | Contraction Novo Recurso |
|---------------------------------------|-----------|----------|--------------|-----------|--------------------------|
| Metadados                             | Indexação | 🔊 Área   | as temáticas |           |                          |
| Descritores                           |           | Status   |              |           |                          |
| Selecione para pesqu                  | isa       | Pendente |              | apagar    |                          |
| 0                                     |           |          |              |           |                          |
| <ul> <li>Adicionar descrit</li> </ul> | or        |          |              |           |                          |
| Palavras-chave                        |           | Status   |              | Sugestão? |                          |
| Selecione para pesqu                  | isa       | Pendente | V            | e apagar  |                          |
| Adicionar palavra                     | a-chave   |          |              |           |                          |

Vamos incluir esse novo recurso, no LIS da BVS Prevenção e Controle do Câncer Clique em Áreas Temáticas

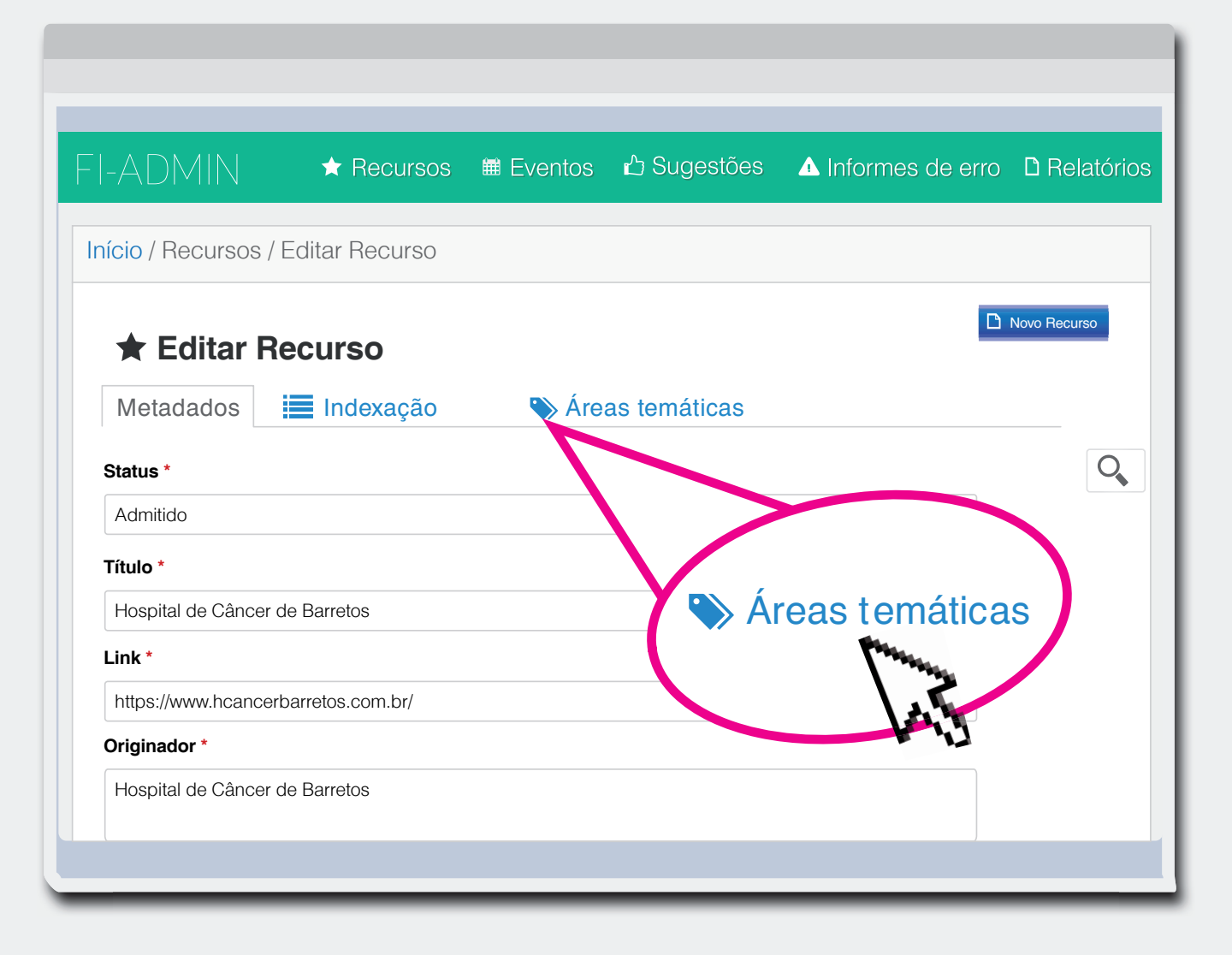

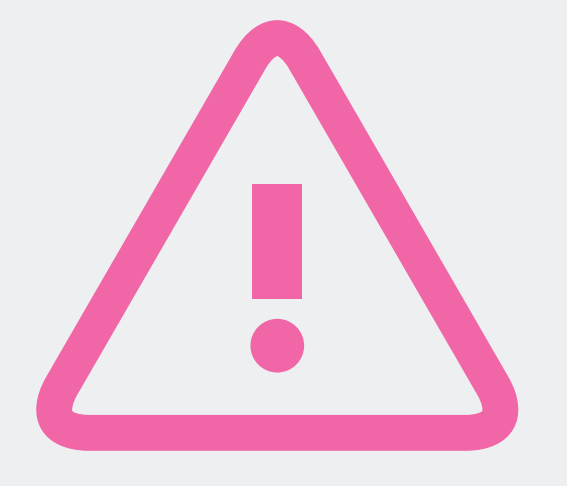

# Atenção ao próximo passo

Na caixa indicada, busque "Prevenção e Controle de Câncer"

2

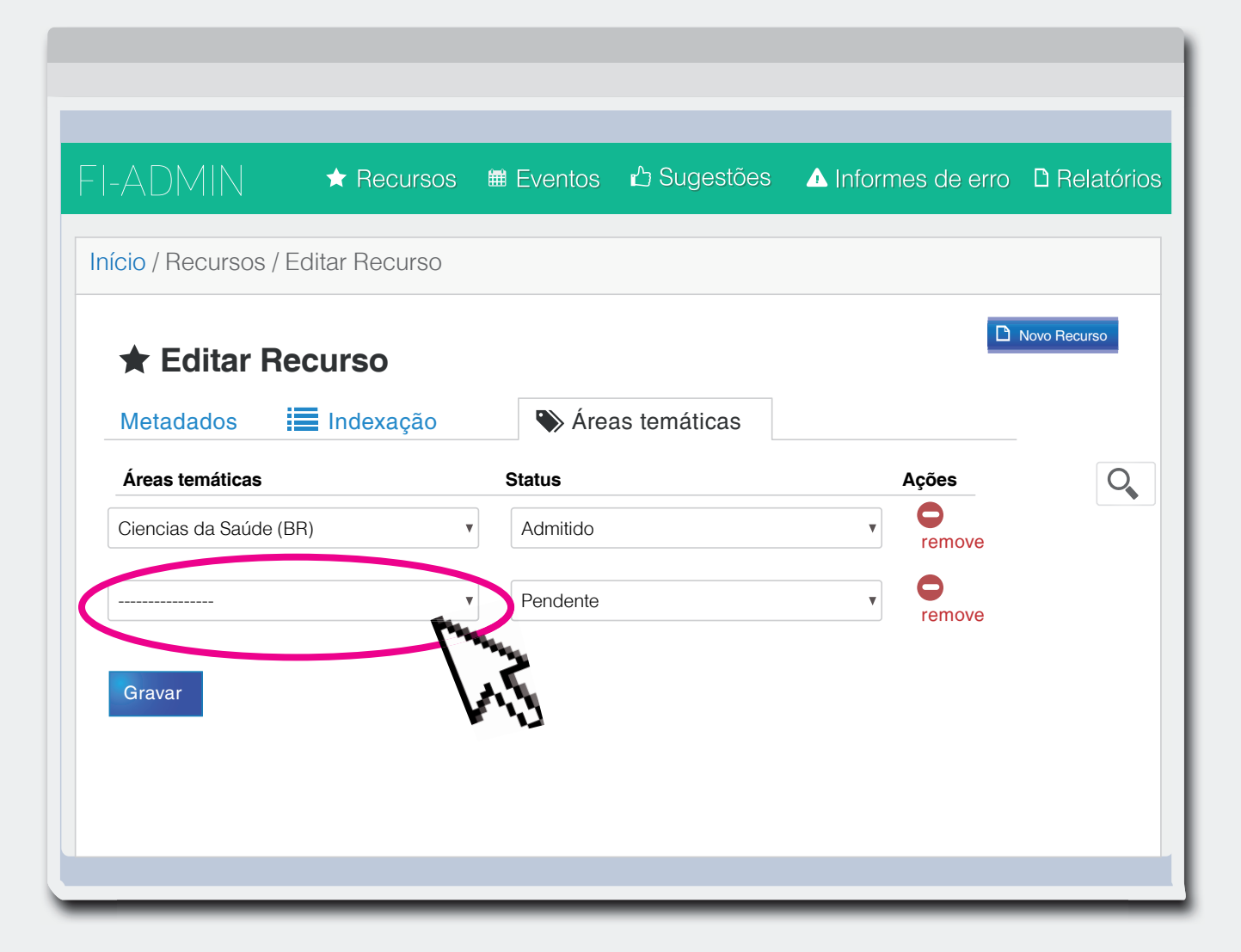

#### Altere o Status para: Admitido

3

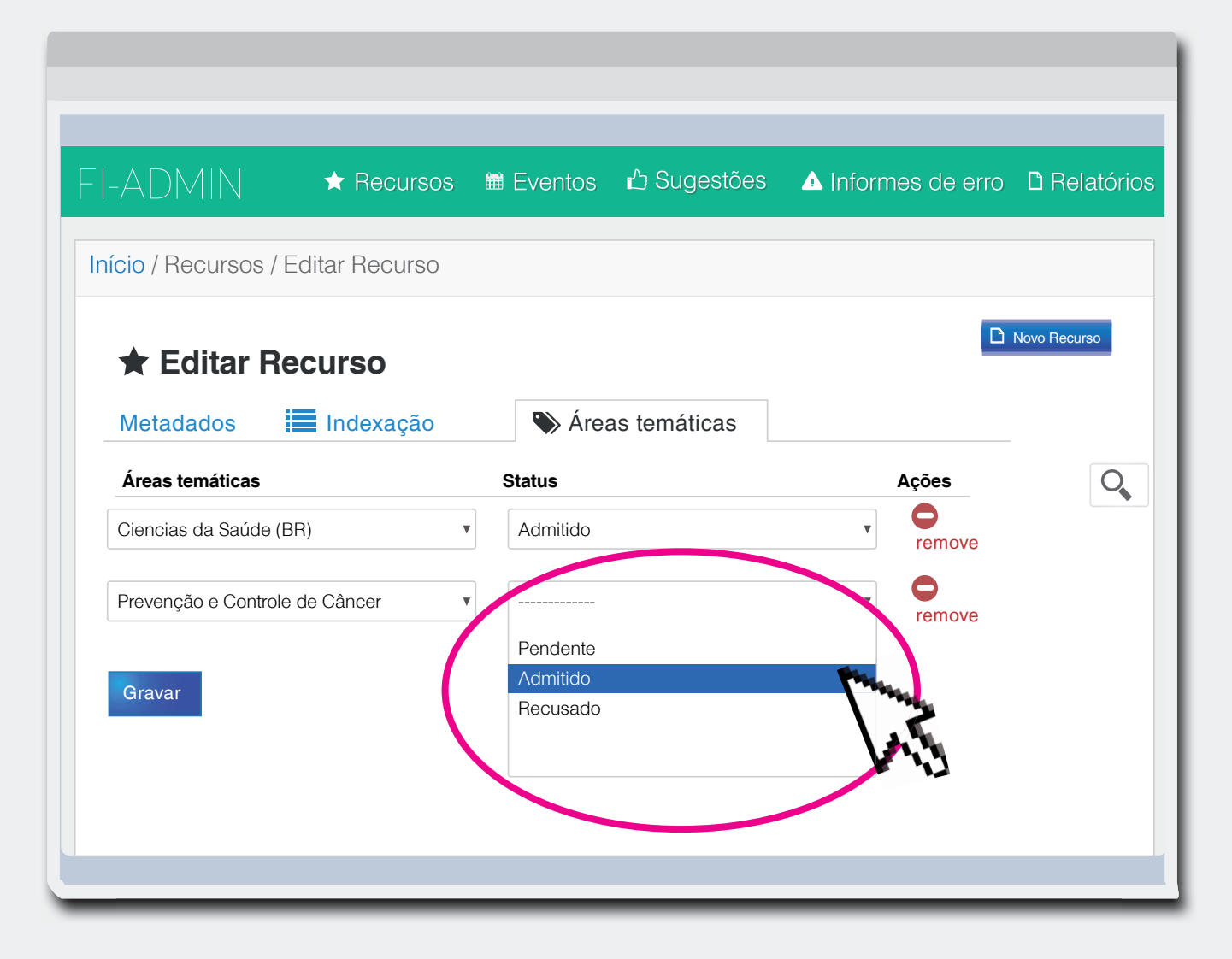

# **Gravar**

| ★ Editar Recurs                | <b>SO</b> |          |              | D      | Novo Recu |
|--------------------------------|-----------|----------|--------------|--------|-----------|
| Metadados 🗮 Inc                | exação    | 💊 Área   | as temáticas |        | -         |
| Áreas temáticas                |           | Status   |              | Ações  |           |
| Ciencias da Saúde (BR)         | ▼         | Admitido |              | remove |           |
| Prevenção e Controle de Câncer |           | Admitido |              | remove |           |
| Gravar                         |           |          |              |        |           |

Pronto! O novo recurso já está no LIS da BVS Prevenção e Controle de Câncer

#### Mais informações sobre o LIS em

http://wiki.bireme.org/pt/index.php/Guia\_de\_Implantação\_e\_Operação\_do\_Lis